# NS9521-AI FaceMe Station

### **Quick Installation Guide**

P/N: 625064800G

#### System Requirements:

- 1. The C drive has OS and the VAST software installed in the factory.
- Have another HDD installed as the D drive. Please refer to another NS9521 QIG (625057701G) for information about hard disk installation and VAST2 software configuration.

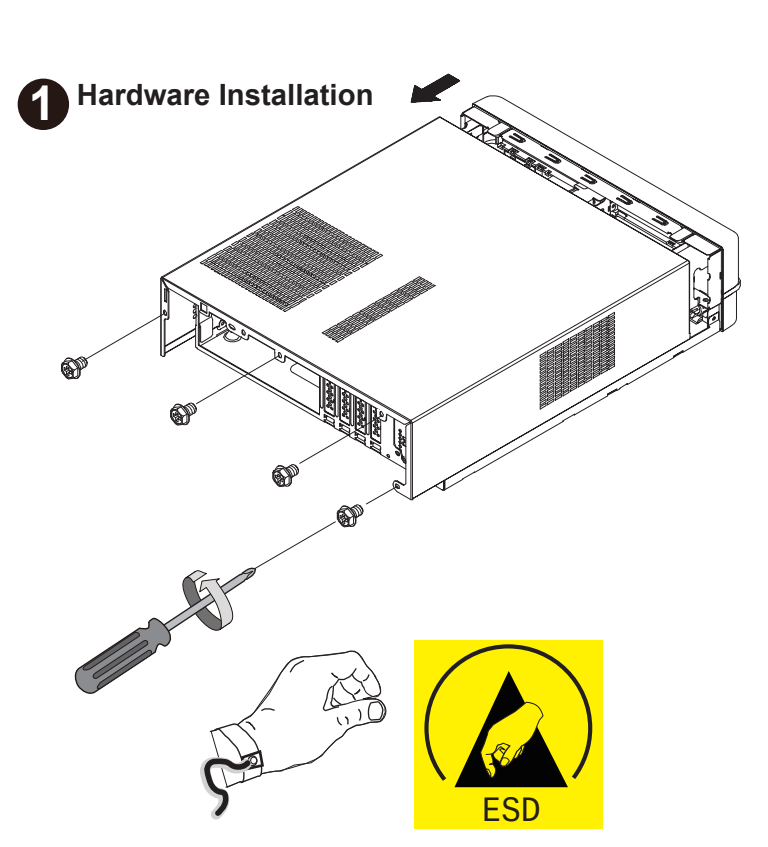

- 2 Ż
- 1. Wear an anti-static wristband: Wearing a simple anti-static wristband can help to prevent ESD
- from damaging the board. 2. Self-grounding before handling the board, touch any grounded conducting material. During the time the board is handled, frequently tourch any conducting material that are connected to the ground.
- 3. Only handle the edges of the PCB. When handling the PCB, hold the PCB by the edges.

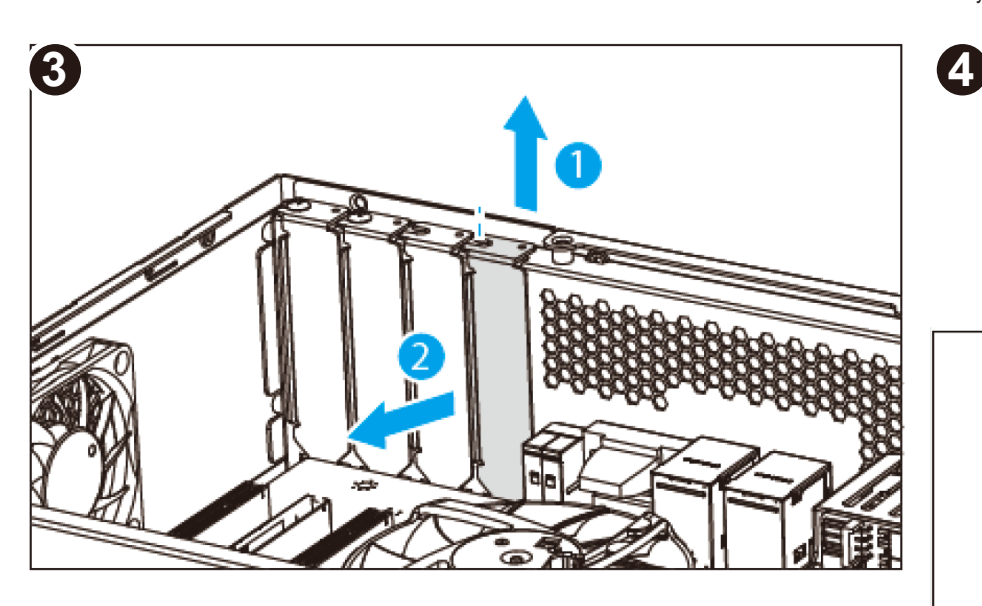

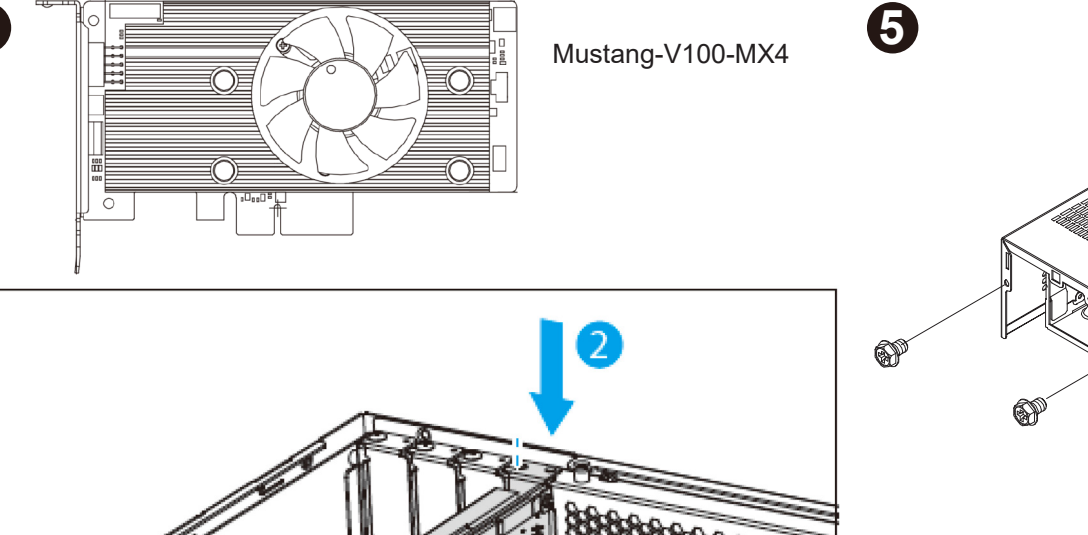

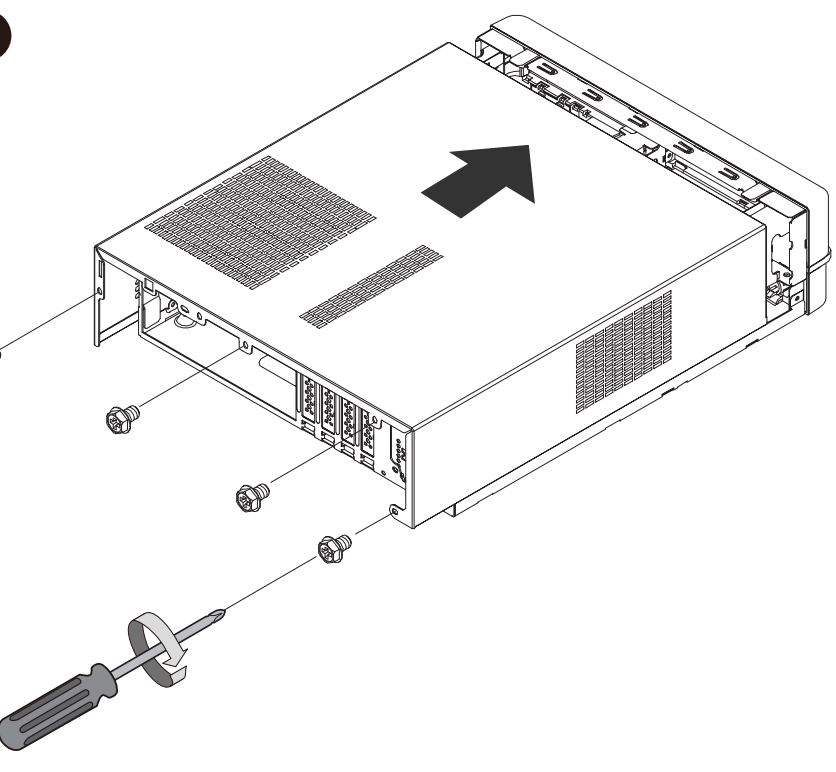

**Software Installation** 

69

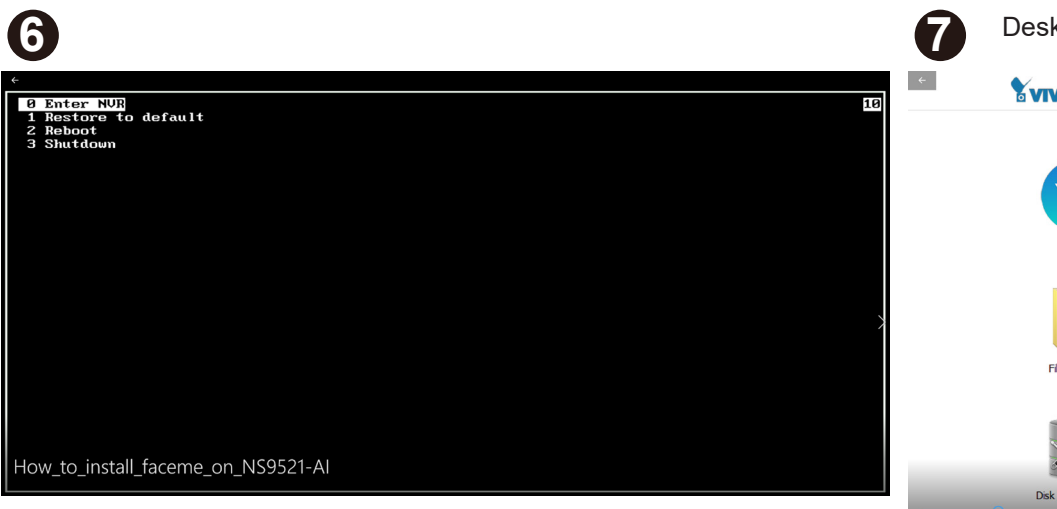

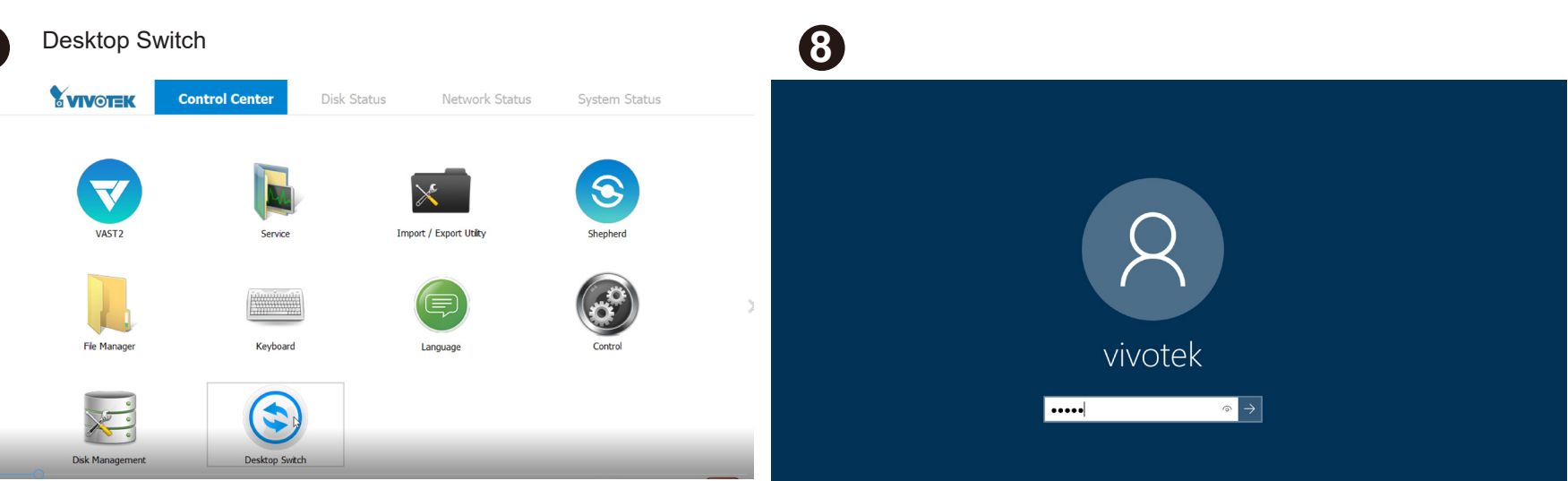

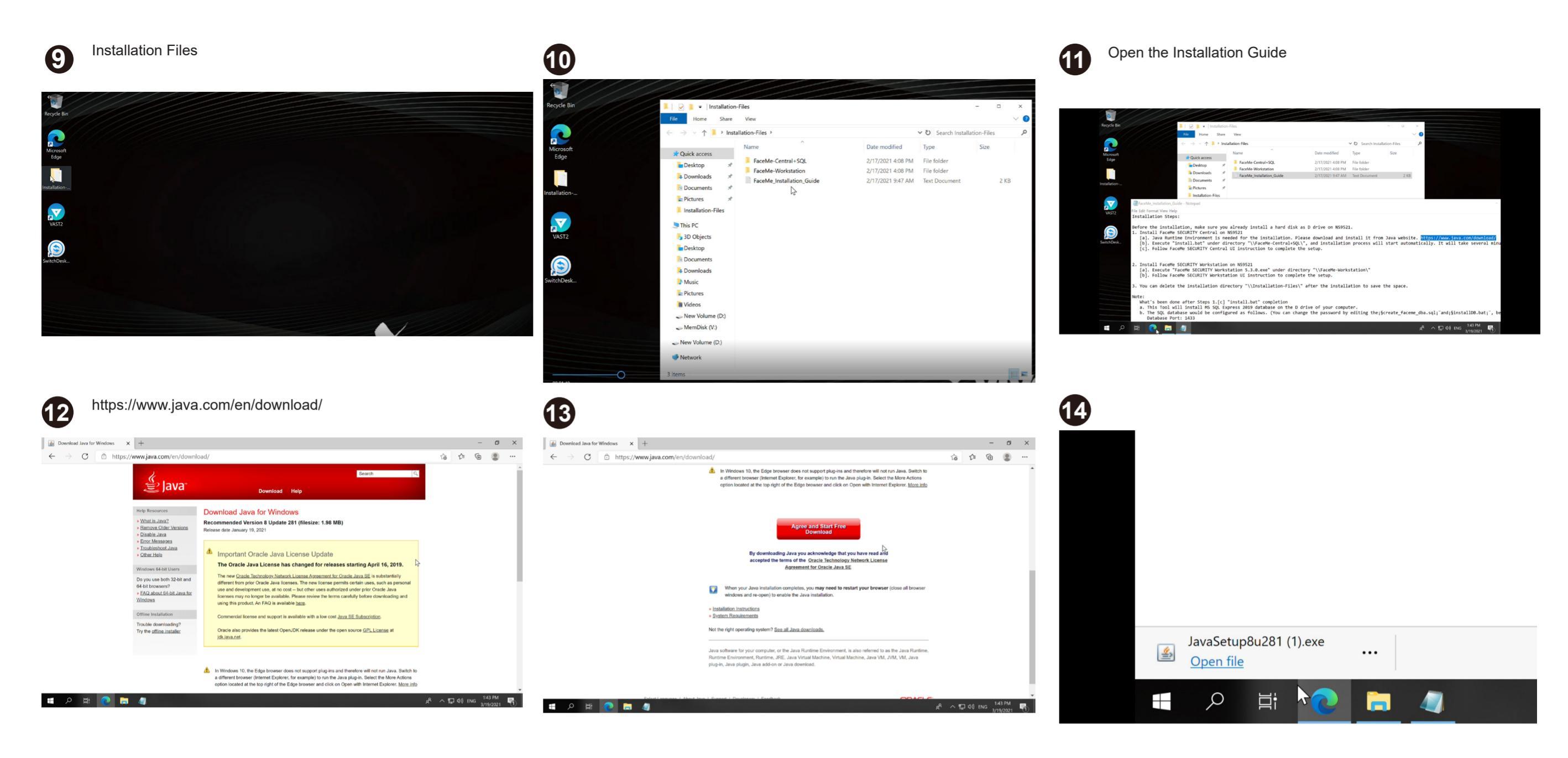

| 15                                                                                                    |                                                                                             |                                |                                       |   |
|----------------------------------------------------------------------------------------------------|---------------------------------------------------------------------------------------------|--------------------------------|---------------------------------------|---|
| Java Setup - Welcome                                                                                                    |                                                                                             | -                              |                                       | × |
| Java<br>Bornace                                                                                                    |                                                                                             |                                |                                       |   |
| Welcome to Java - Updated License Ter                                                                                                    | ms                                                                                          |                                |                                       |   |
| The terms under which this version of the software is licensed<br>Updated License Agreement<br>This version of the Java Runtime is licensed only for your personal (non-com<br>use.<br>Commercial use of this software requires a separate license from Oracle or<br>Click Install to accept the license agreement and install Java now or click Ren<br>system.<br>No personal information is gathered as part of our install process. Details of | have changed.<br>Inmercial) deskto<br>from your soft<br>nove to uninsta<br>on the informati | op and<br>ware w<br>Il it from | laptop<br>endor.<br>m your<br>collect |   |
| Change destination folder                                                                                                    | Install                                                                                     |                                | Remove                                |   |

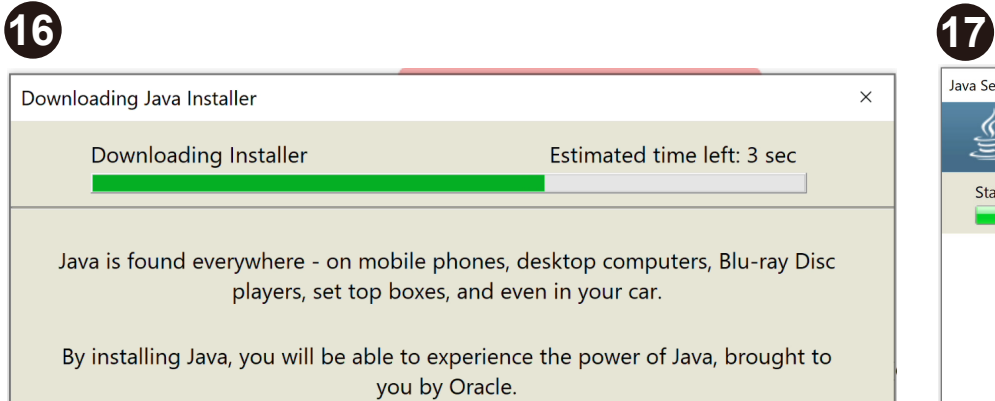

Visit us at j<u>ava.com</u>

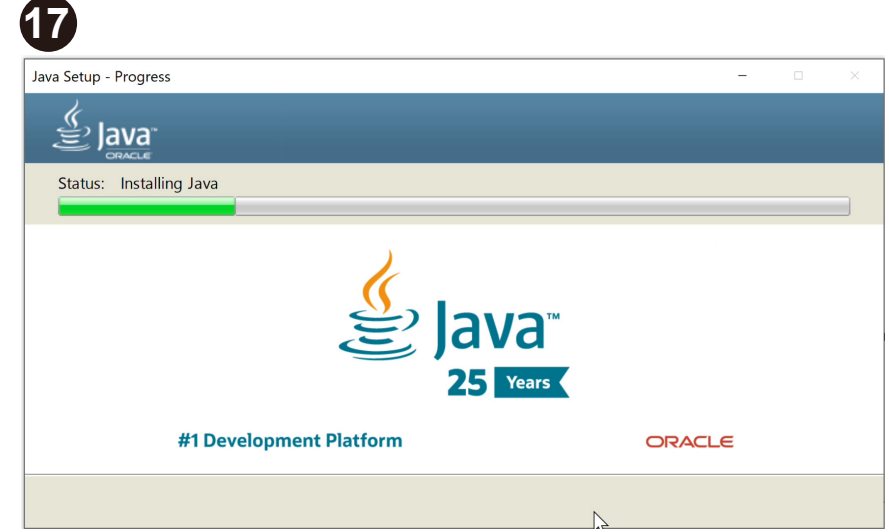

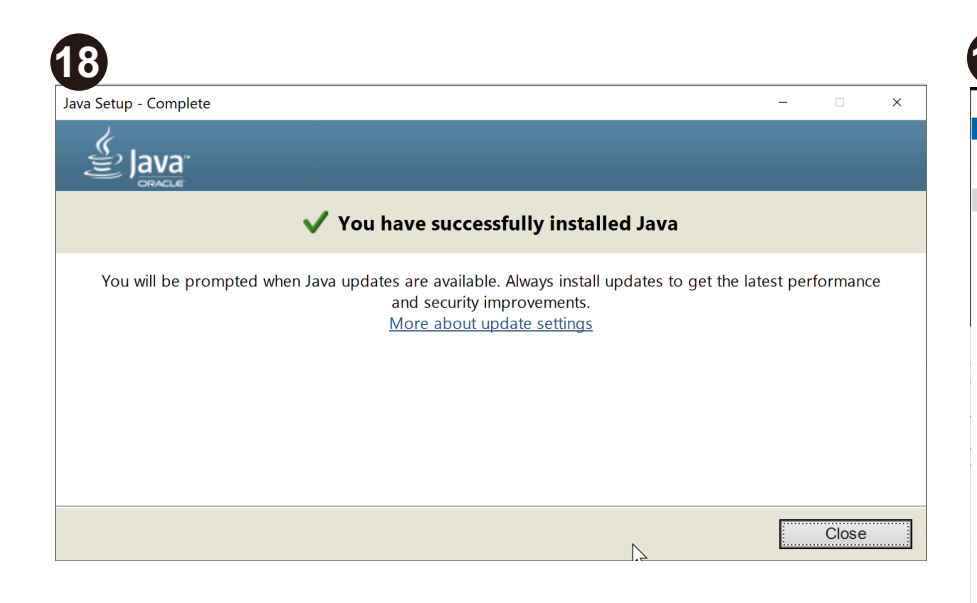

| installation-                                                                                                    | Files                     |                   |                   | -             |       | ×   |
|----------------------------------------------------------------------------------------------------|---------------------------|-------------------|-------------------|---------------|-------|-----|
| ile Home Share                                                                                                    | View                      |                   |                   |               |       | ~ ( |
| → × ↑ 🖡 > Instal                                                                                                    | llation-Files             |                   | ✓ ່ບ Search Insta | llation-Files | 5     | ,o  |
|                                                                                                    | Name                      | Date modified     | Type              | Size          |       |     |
| 🕇 Quick access                                                                                                    |                           |                   | .)                | 0.20          |       |     |
| EDesktop 🖈                                                                                                    | FaceMe-Central+SQL        | 2/17/2021 4:08 PM | File folder       |               |       |     |
| 🔈 Downloads 🛛 🖈                                                                                                    | FaceMe-Wotkstation        | 2/17/2021 4:08 PM | File Tolder       |               | 2 4 8 |     |
| Documents *                                                                                                    | Faceme_Installation_Guide | 2/11/2021 9:47 AM | lext Document     |               | ZKD   |     |
| Distance                                                                                                    |                           |                   |                   |               |       |     |
|                                                                                                    |                           |                   |                   |               |       |     |
|                                                                                                    |                           |                   |                   |               |       |     |
| Installation-Files                                                                                                    |                           |                   |                   |               |       |     |
| Installation-Files                                                                                                    |                           |                   |                   |               |       |     |
| Installation-Files                                                                                                    |                           |                   |                   |               |       |     |
| Installation-Files This PC B 3D Objects Desktop                                                                                                    |                           |                   |                   |               |       |     |
| Installation-Files This PC 3 D Objects Desktop Ocuments                                                                                                    |                           |                   |                   |               |       |     |
| Installation-Files Inis PC I 3D Objects Desktop Documents Documents Documents                                                                                                    |                           |                   |                   |               |       |     |
| Installation-Files Installation-Files Ins PC Installation-Files Dobjects Desktop Documents Documents Music                                                                                                    |                           |                   |                   |               |       |     |
| Installation-Files<br>This PC<br>3 D Objects<br>Desktop<br>Documents<br>Downloads<br>Music                                                                                                    |                           |                   |                   |               |       |     |
| Installation-Files Inis PC Jo Docycets Documents Downloads Music Fictures Videos                                                                                                    |                           |                   |                   |               |       |     |
| Installation-Files<br>This PC<br>3 3D Objects<br>Desktop<br>Documents<br>Downloads<br>Music<br>Fictures<br>Videos<br>New Volume (D.)                                                                                                    |                           |                   |                   |               |       |     |
| Installation-Files Installation-Files Inis PC J 3 O Objects Desktop Documents Downloads Music Pictures Videos New Volume (Dc) MemDisk (V:)                                                                                                    |                           |                   |                   |               |       |     |
| Installation-Files<br>Installation-Files<br>Date of the second second s |                           |                   |                   |               |       |     |

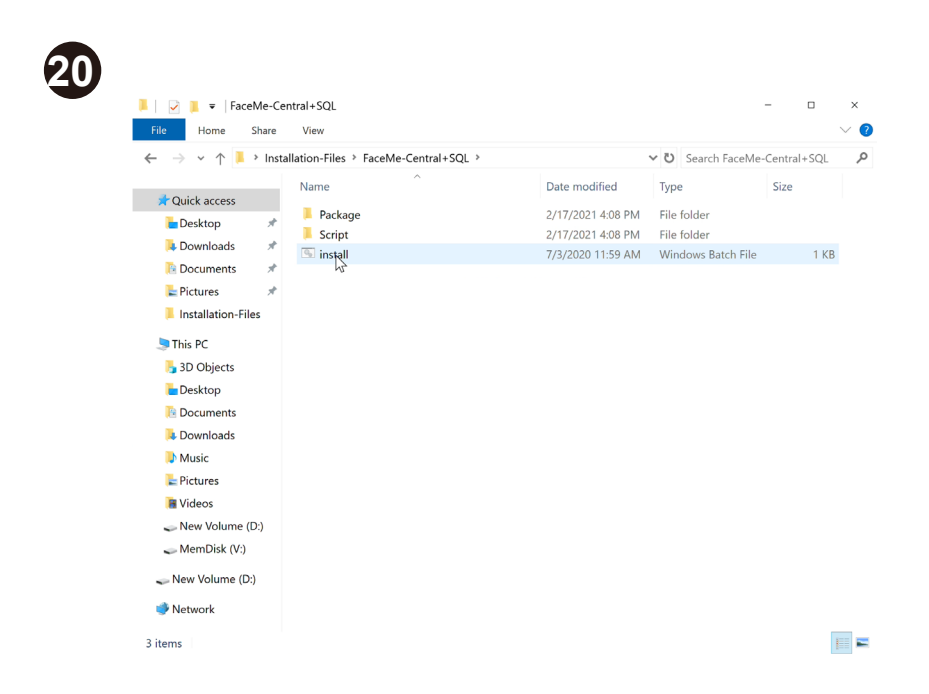

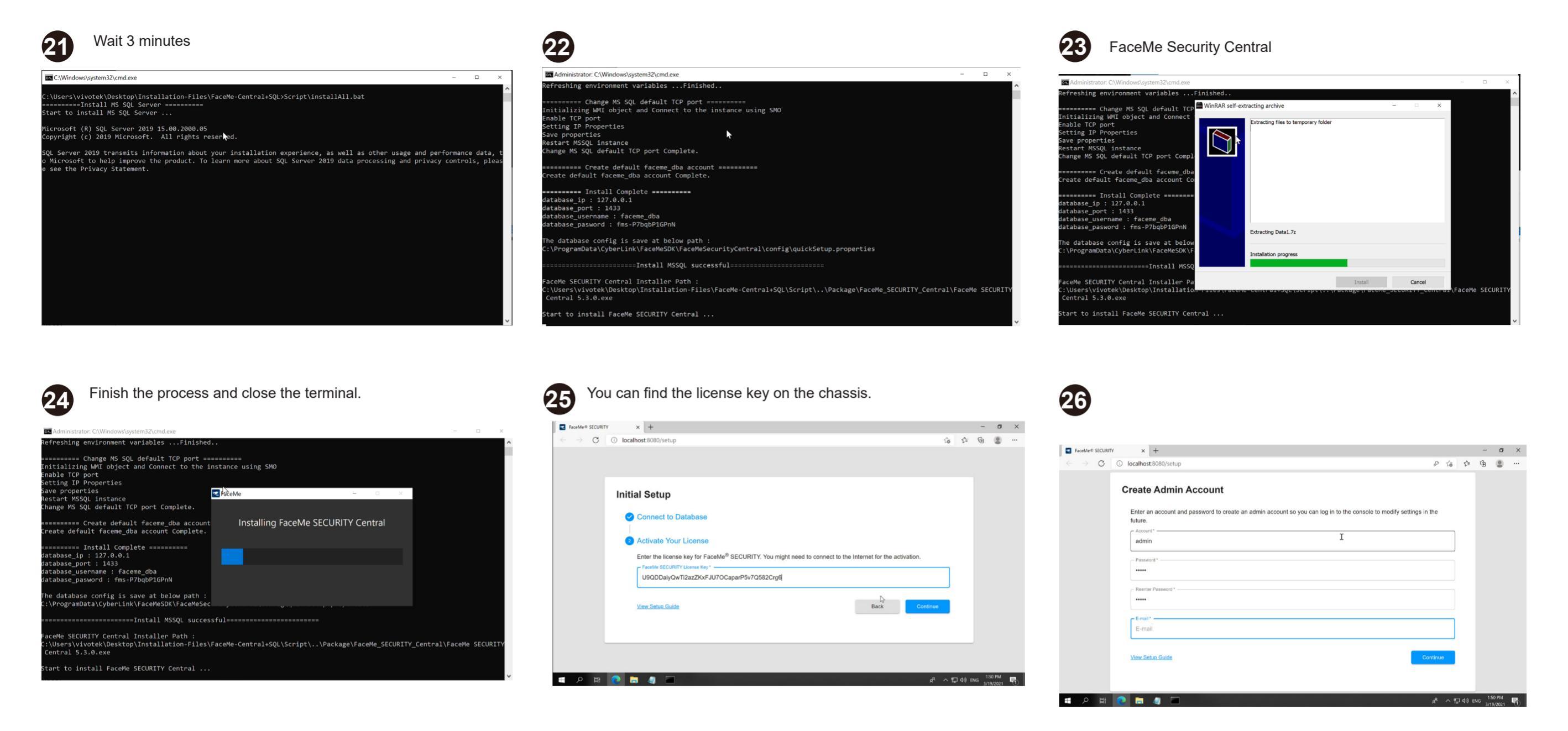

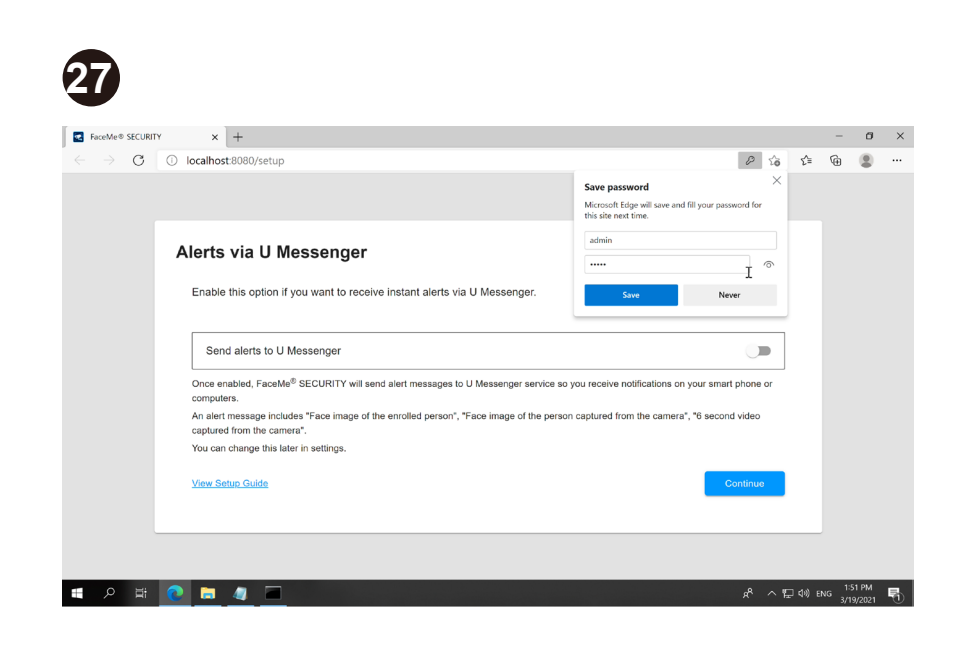

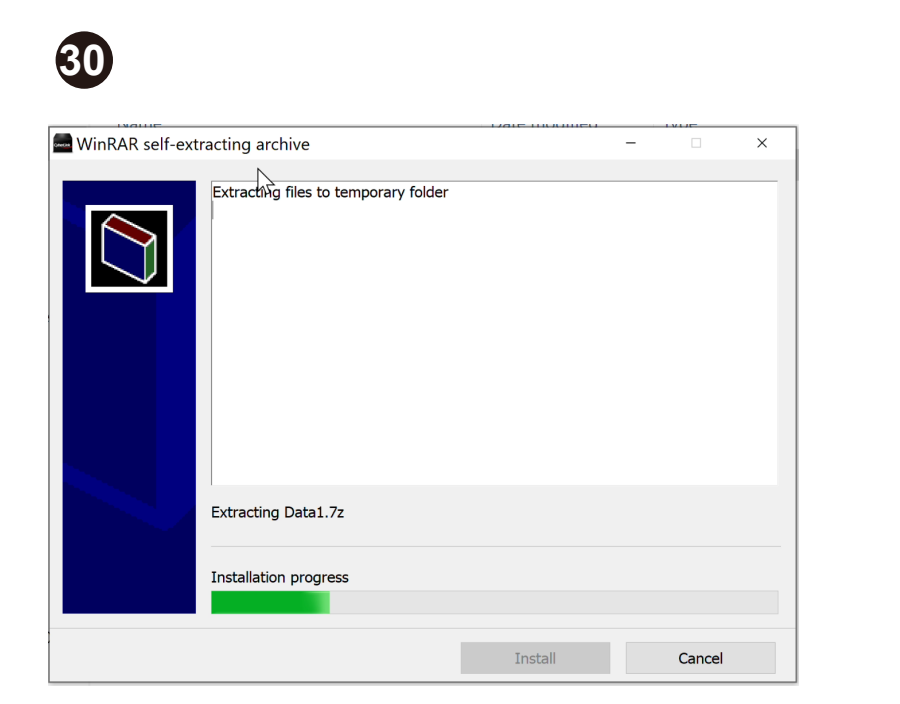

#### FaceMe-Workstation 28

| Home Share                                                                                                    | View                                                                                                    |                                                                         |                                                     | - 0          | ×<br>~ 0 |
|----------------------------------------------------------------------------------------------------|----------------------------------------------------------------------------------------------------|-------------------------------------------------------------------------|-----------------------------------------------------|--------------|----------|
| → v ↑ 🖡 > Install                                                                                                    | ation-Files >                                                                                                    |                                                                         | v 🖸 Search Install                                  | ation-Files  | ,P       |
| Quick access       Desktop       Downloads       Documents                                                                                                    | Name         ^           FaceMe-Central+SQL         FaceMe-Workstation           FaceMe-Date created: 2/17/2021 4:08 PM         Size: 1.72 GB | Date modified<br>2/17/2021 4:08 PM<br>2/17/2021 4:08 PM<br>2021 9:47 AM | Type<br>File folder<br>File folder<br>Text Document | Size<br>2 KB |          |
| Pictures Pictures Pi |                                                                                                    |                                                                         |                                                     |              |          |
| <ul> <li>Videos</li> <li>New Volume (D:)</li> <li>MemDisk (V:)</li> <li>New Volume (D:)</li> </ul>                                                                                                    |                                                                                                    |                                                                         |                                                     |              |          |

### 31

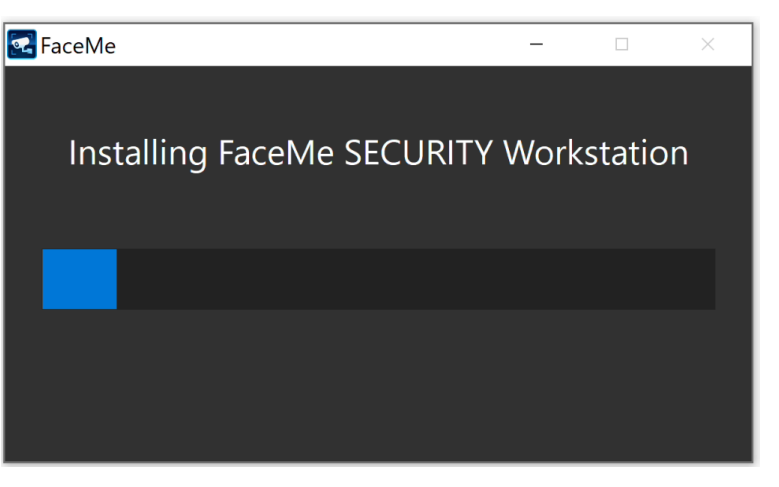

#### 29 📕 🛛 📜 👻 🛛 FaceMe-Workstation - 🗆 × File Home Share View 2 ← → ~ ↑ 🖡 > Installation-Files > FaceMe-Workstation v ひ Search FaceMe-Workstation の Date modified Type Size Name 📌 Quick access FaceMe SECURITY Workstation 5.3.0 12/28/2020 3:28 PM Application 1.806.991 hesktop 🔁 $\square$ Downloads \* 🗈 Documents 🛛 🖈 E Pictures \* Installation-Files 🕒 This PC 👆 3D Objects E Desktop Documents Downloads Music Pictures Videos - New Volume (D:) - MemDisk (V:) New Volume (D: Network 111 **E** 1 item

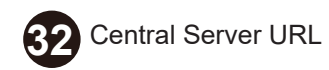

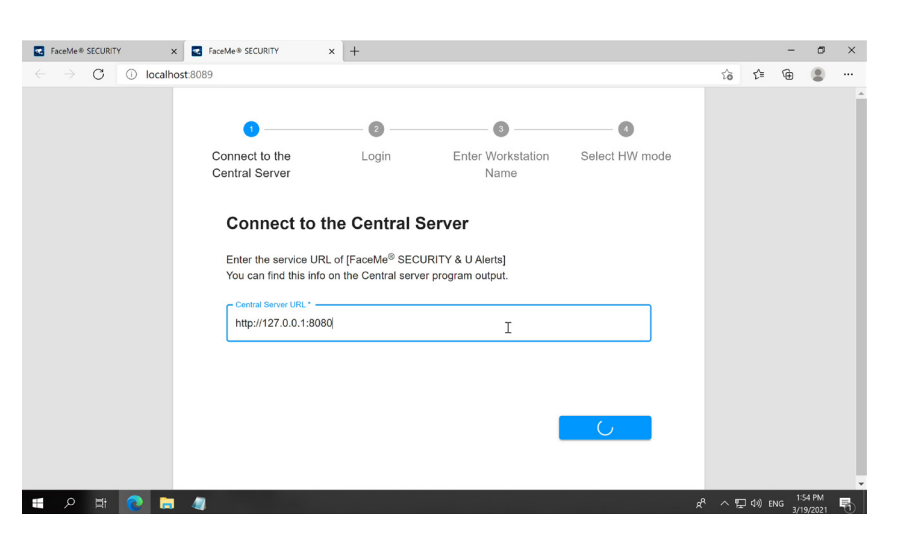

| 33                                                             |                                                                                                    | 34                                                                                                    | 35 Select Int                                                                                                    | el Movidius VPU                                                                                                    |
|----------------------------------------------------------------|----------------------------------------------------------------------------------------------------|----------------------------------------------------------------------------------------------------|----------------------------------------------------------------------------------------------------|----------------------------------------------------------------------------------------------------|
| FaceMe® SECURITY X 💽 FaceMe® S                                 | RURTY X + - O                                                                                                    | X SECURITY X FraceMe® SECURITY X +                                                                                                    | - Ø X ZecMe® SECURITY                                                                                                    | x Z FaceMe® SECURITY x +                                                                                                    |
| Conne<br>Centra<br>Lo<br>Lo<br>Lo<br>g<br>d<br>d<br>f<br>m<br> | C to the Login Enter Workstation Select HW mode Name  gin n to add workstation to [FaceMe® SECURITY & U Alerts].  Mari  min  Logi  C  C  C  C  C  C  C  C  C  C  C  C  C                                          | C       O       localhost 8089         Connect to the<br>Contral Server       Login       Enter Workstation       Sel         Name       Enter Workstation Name       Enter the workstation is located.       Image: Table 1         I       I       Image: Table 1       Image: Table 1       Image: Table 1         I       Image: Table 1       Image: Table 1       Image: Table 1       Image: Table 1       Image: Table 1 | P (2) (2) (2) (2) (2) (2) (2) (2) (2) (2)                                                                                                    | cathost 3099                                                                                                    |
| VAST serve                                                     | r local machine IP address                                                                                                    | FaceMe Security<br>■ FaceMe® SECURITY × ■ FaceMe® SECURITY × +<br>C ○ 0 127.0.0.130000/login<br>Sign in<br>FaceMe<br>Sign in<br>FaceMe<br>Sign in<br>FaceMe                                                                                                    | Side<br>Side<br>Side | I handfeld SECURITY  X  I handfeld SECURITY  X  I handfeld SECURITY  X  I handfeld SECURITY  X  I handfeld SECURITY  X  I handfeld SECURITY  X  I handfeld SECURITY  X  I handfeld SECURITY  X  I handfeld SECURITY  X  I handfeld SECURITY  X  I handfeld SECURITY  X  I handfeld SECURITY  X  I handfeld SECURITY  X  I handfeld  I handfeld  I han |
|                                                                | Thank you for using FaceMe® SECURITY & U Alerts         You can click the below link to access FaceMe® SECURITY Admin Console for remote configuration and management.         Console URL: http://127.0.0.1:8080 | Factor Account* -                                                                                                    | Sign In                                                                                                    | https://27.0.1.3443         Will 7 Adrian Account*         admin         Will 7 Adrian Passeod*            Comment                                                                                                    |

39

## Connection succeeded

Successfully connected to FaceMe SECURITY to VIVOTEK VAST 2. You can continue to config cameras and workstations.

Config IP-Cam

All specifications are subject to change without noice. Copyright © 2021 VIVOTEK INC. All rights reserved.

-VIVOTEK INC. 6F, No.192, Lien-Cheng Rd., Chung-Ho, New Taipei City, 235, Taiwan, R.O.C. |T: +886-2-82455282|F: +886-2-82455532|E: sales⊜vivotek.com VIVOTEK USA, INC. 2050 Ringwood Avenue, San Jose, CA 95131 |T: 408-773-8686|F: 408-773-8298|E: salesusa@vivotek.com

VIVOTEK Europe Zandsteen 15, 2132 MZ Hoofddorp Delta Electronics T: +31 (0)20 800 3817 E: saleseurope@vivotek.com